# Logging into the Volunteer Portal

#### Go to: https://volunteers.aarp.org

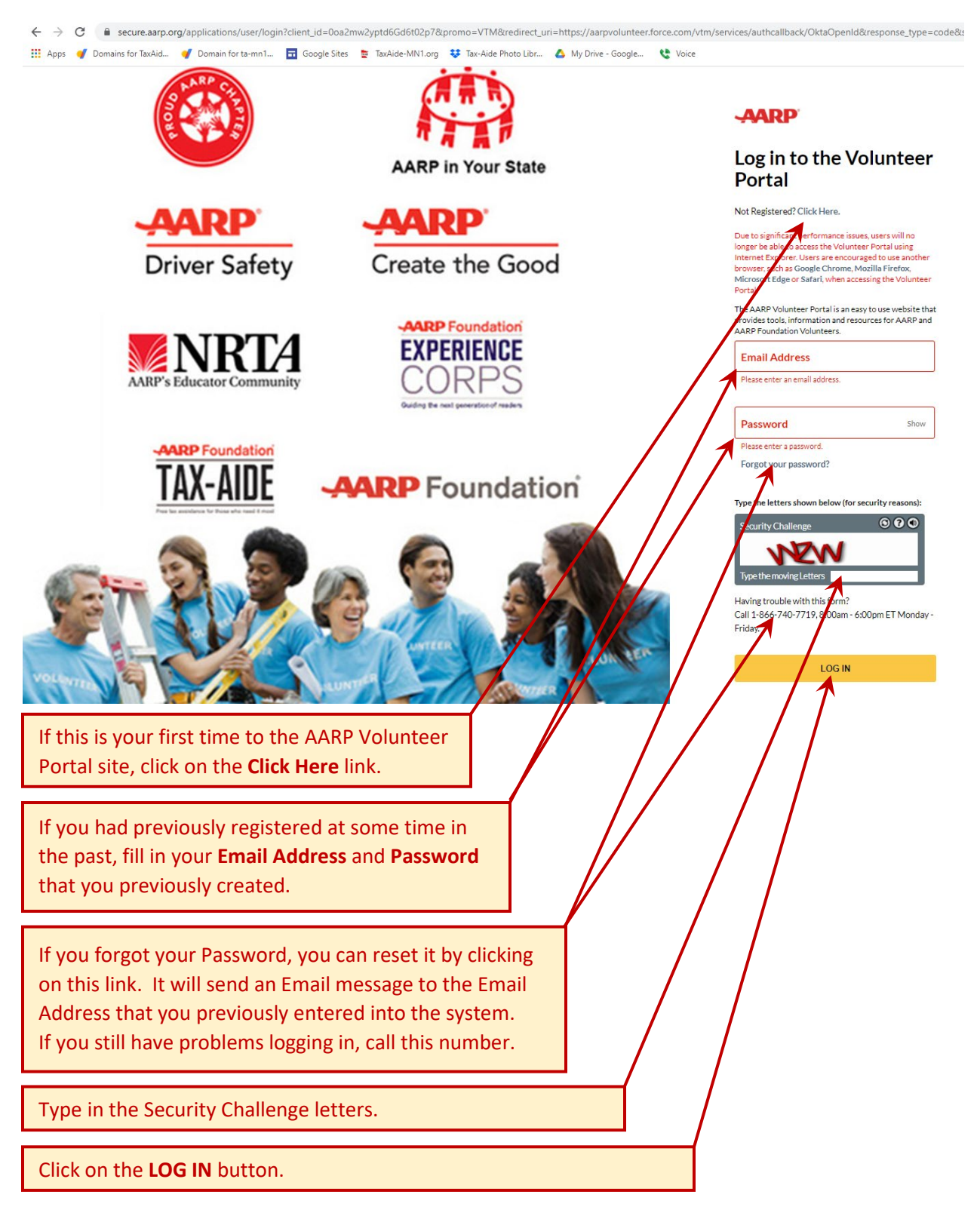

## Home Page in the Volunteer Portal:

| ARP Foundation                                                                                                    | Tax-Aide |                                    | ▼ Q Search                                                           |                  | A MOS *               |
|----------------------------------------------------------------------------------------------------|----------|------------------------------------|----------------------------------------------------------------------|------------------|-----------------------|
| tax assistance for those who need it most<br>Home Dashboards F                                                                                                    | Reports  | Contacts                           | Manage Reimbursements                                                | Orders Librar es | s Training Mcre∽      |
| Aessages and Alerts<br>ARP will be suspending all in-<br>person events throughout<br>December 31, 2020, in line with<br>Centers for Disease Control and<br>Prevention (CDC) guidelines that<br>recommend virtual-only activities<br>whenever possible, to minimize the<br>risk of virus transmission. | ,<br>ne  | Solution     Solution     Solution | er Links<br>AARP.org Website<br>Inventory System<br>Submit A Request |                  | Welcome to the Team V |
| opular Tags                                                                                                    | *        |                                    |                                                                      |                  |                       |

## Training Page:

| ← → C  aarpvolunteer.force.com/vtm/s/training Apps                                                                                                    | ibr 🔥 My Drive - Google 😢 Voice                                                                                                    |
|----------------------------------------------------------------------------------------------------|----------------------------------------------------------------------------------------------------|
| TAX-AIDE<br>Free tax assistance for those who need it most                                                                                                    | JIM MOS                                                                                                    |
| Home Dashboards Reports Contacts Manage Reimbursements Orders Lib                                                                                                    | raries Training More~                                                                                                    |
| Home Content Library Achievements Live Sessions Welcome,                                                                                                    |                                                                                                    |
| Assigned Training Metrics                                                                                                    | News                                                                                                    |
| $\begin{array}{c} T_{0} & \\ 1 & \\ \end{array} \\ \end{array} \\ \begin{array}{c} Overdue \\ 0 & \\ \end{array} \\ \begin{array}{c} Completed \\ 10 \end{array} \\ \end{array} \\ \end{array}$ | Welcome to the New AARP<br>Volunteer Portal Online<br>Training! If you need help or<br>have questions, contact your<br>Volunteer Program<br>Leadership.<br>3 months ago |
| Click on the <b>Content Library</b> tab                                                                                                    |                                                                                                    |

### **Content Library Screen:**

| <ul> <li>C          <ul> <li>aarpvolunteer.force.com/vtm/s/training</li> <li>Apps</li> <li>Domains for TaxAid</li> <li>Domain for ta-mn1</li> <li>Google Sites</li> <li>TaxAide-MN1.org</li> <li>Tax-Aide Photo Libr</li> <li>My Drive - Google</li> <li>Voic</li> </ul> </li> </ul> | ▶ 😢 :<br>° |
|----------------------------------------------------------------------------------------------------|------------|
| Tax-Aide  Caree Law and the search                                                                                                    | Veed Help? |
| Home Dashboards Reports Contacts Manage Reimbursements Orders Libraries Training More $\checkmark$                                                                                                    |            |
| Content Library                                                                                                    |            |
| Home Content Library Achievements Live Sessions                                                                                                    |            |
| Q       Policy and Procedures         Show filters       Sort: Default                                                                                                    |            |
| Learning Path Local Coordinator Training Type Policy and Procedures in the search box                                                                                                    |            |

Policy and Procedures Learning Path (Learning Path means two or more modules):

| $\leftrightarrow \  \   \rightarrow \  \   G$ | aarpvolur               | nteer.force.con     | n/vtm/s/trair                     | ning               |                  |                 |             |             |                |        | ☆ 🕈   | : 🥸       |
|-----------------------------------------------|-------------------------|---------------------|-----------------------------------|--------------------|------------------|-----------------|-------------|-------------|----------------|--------|-------|-----------|
| APPS TAX                                      | oundatic                | d 🥑 Dom<br>Din<br>E | Tax-Aide                          | 🖬 Googl            | e Sites 💆        | TaxAide-MN1.org | earch       | Photo Libr  | My Drive -     | JIM MC | Voice | eed Help? |
| Free tax assistance f                         | for those who need it i | ashboards           | Reports                           | Contacts           | Manage I         | Reimburseme     | ents Orders | : Libraries | Training       | More∨  | ,     | ź         |
|                                               | Content                 | Library             |                                   |                    |                  |                 |             |             |                |        | JM 🗸  |           |
| Home                                          | Content Lib             | orary Achie         | evements                          | Live Sessior       | าร               |                 |             |             |                |        |       |           |
|                                               |                         |                     | Q Policy                          | and Procedur       | es               |                 |             |             |                |        |       |           |
| Title or De                                   | escription: Poli        | cy and Proce        | dures 😣                           |                    |                  |                 |             |             |                |        |       |           |
|                                               |                         |                     |                                   |                    |                  | Show filters    | 5 Reset     | filters     | ort: Default 🗸 |        |       |           |
|                                               |                         | (                   | Learning F<br>Policy<br>Matched o | Path<br>and Proced | lures<br>se Name | ) –             | Click o     | n the co    | ourse na       | ame    | < <   |           |

#### **Policy and Procedures Screen:**

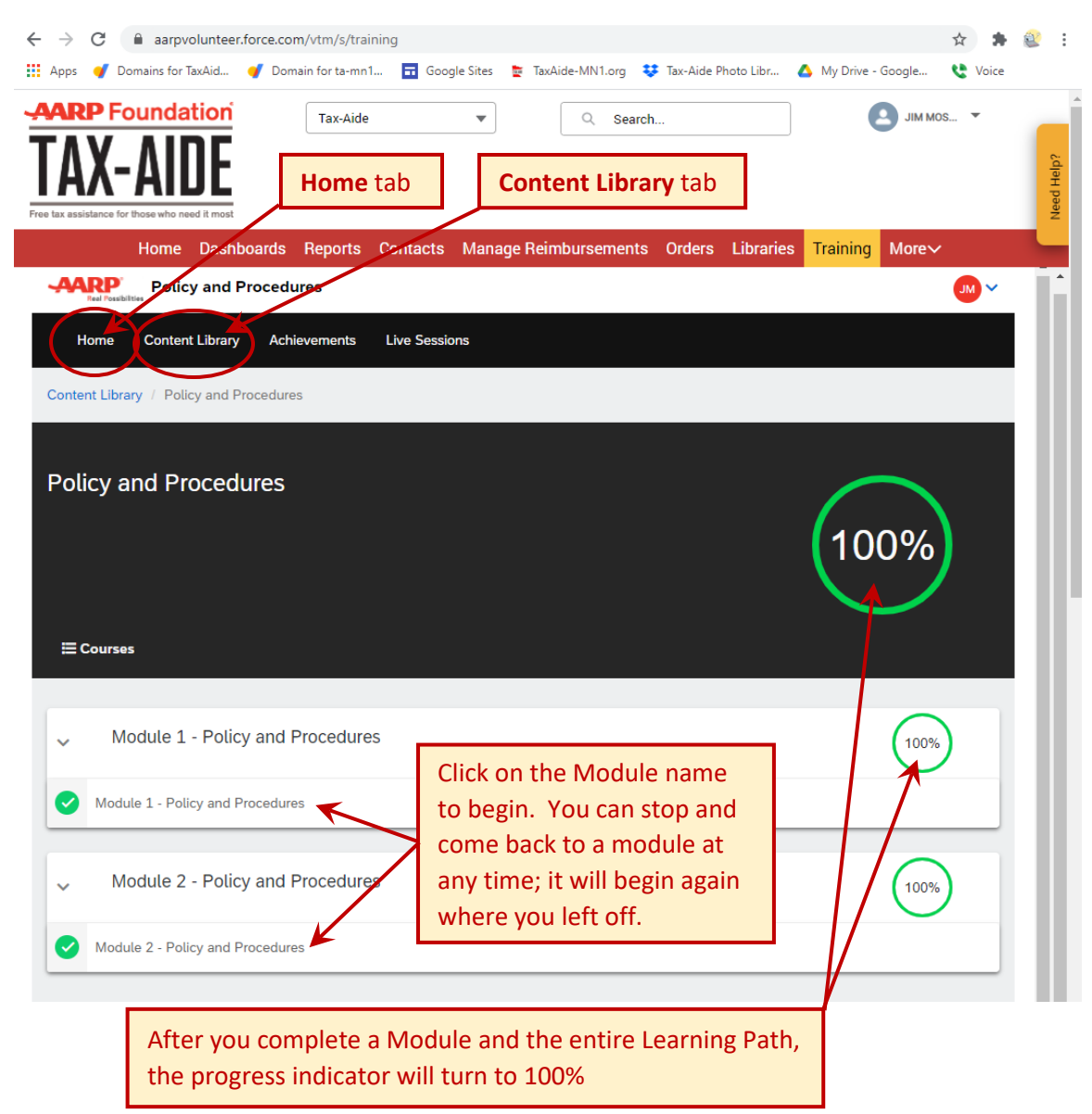

After you have completed the "Policy and Procedures Modules" you can either click on the "Home" tab or on the "Content Library" tab to take other assigned courses or look for other courses that interest you.